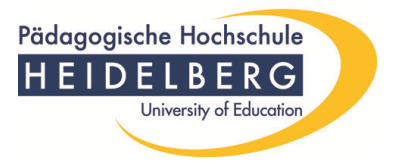

Im Folgenden möchten wir Ihnen gerne Schritt für Schritt zeigen, wie Sie selbst Studienbescheinigungen (Semesterblatt, Immatrikulationsbescheinigung, BAföG-Bescheinigung) ausdrucken können. Wir hoffen, dass Sie mit den Hinweisen gut zurechtkommen.

Beachten Sie bitte, dass die PH Heidelberg Ihnen die Bescheinigungen nicht mehr zuschickt!

Die Startseite für Ihr weiteres Vorgehen lautet: <u>lsf.ph-heidelberg.de</u>

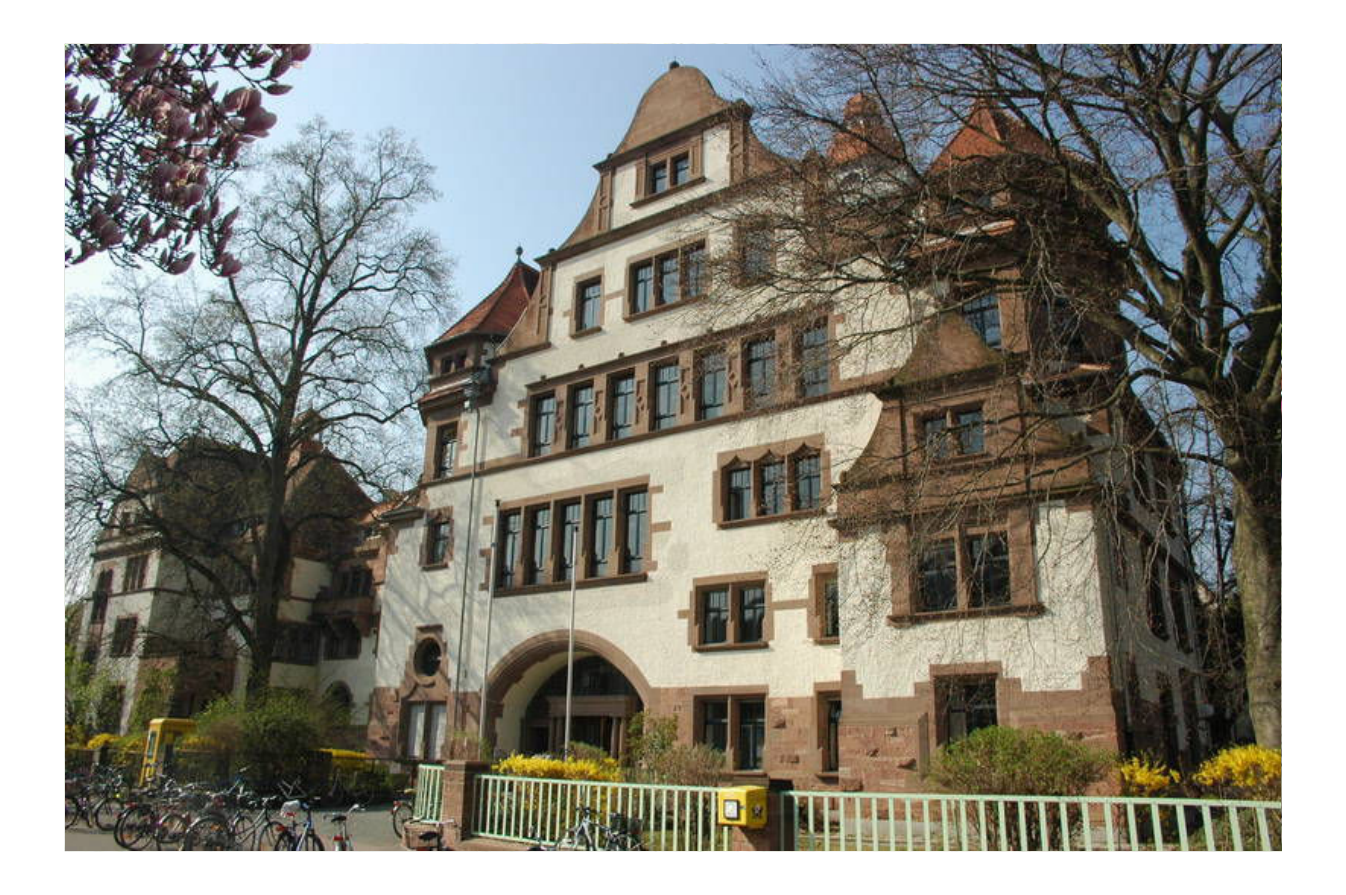

10/2012 lsf@ph-heidelberg.de

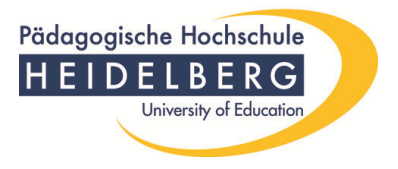

#### Zunächst melden Sie sich im LSF mit den Ihnen bekannten Benutzerdaten an:

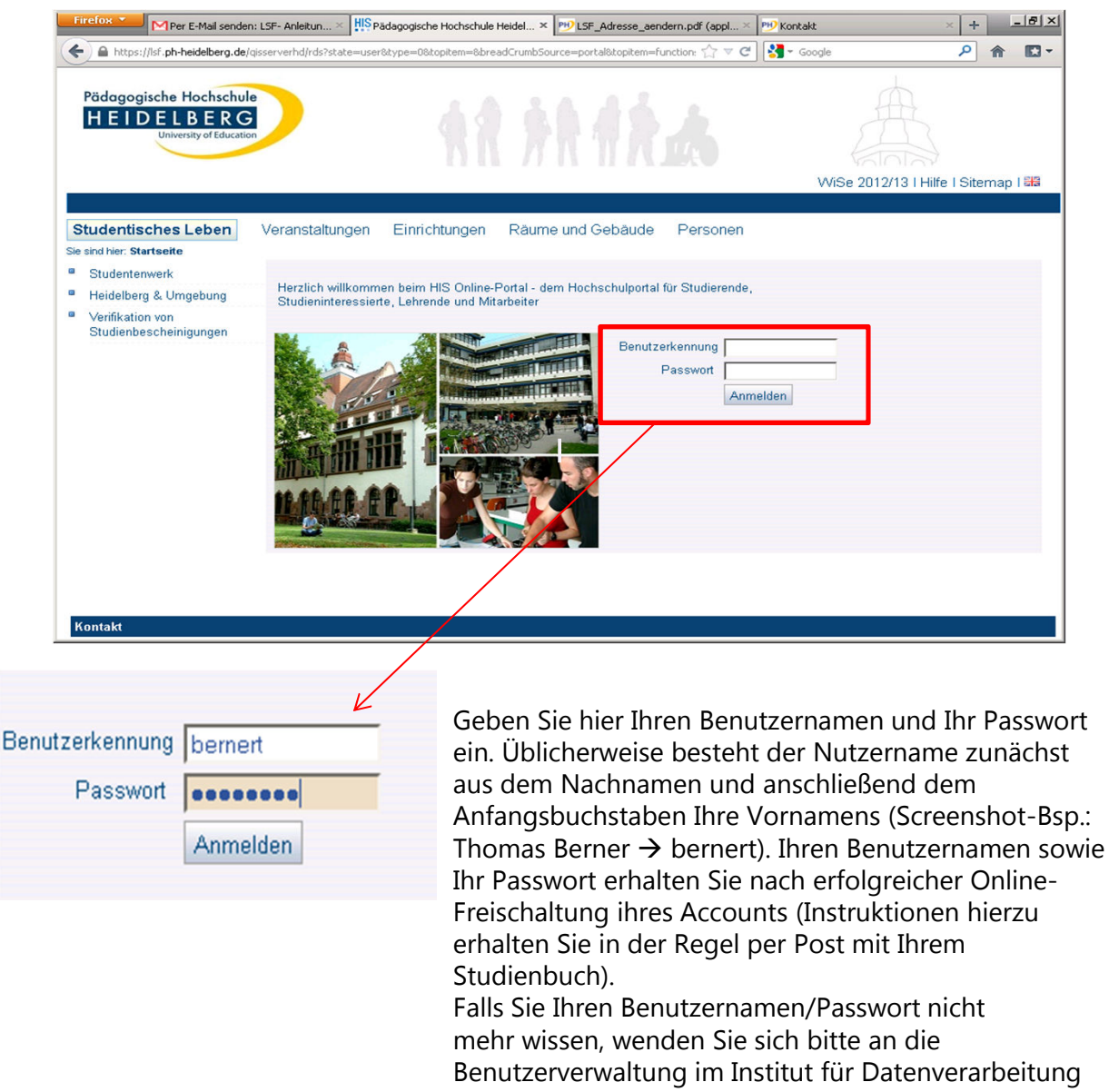

(IfDI) im Neubau, Raum A 225, Frau Kress, Tel.: 477-282; benutzerverwaltung@ph-heidelberg.de

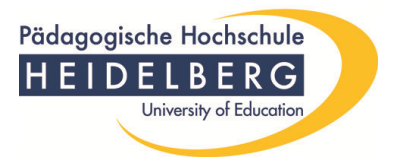

Nach der erfolgreichen Anmeldung befinden Sie sich auf der Übersichtsseite des LSF-Portals. Klicken sie <u>links</u> unterhalb von "Meine Funktionen" auf "Studiumsverwaltung"

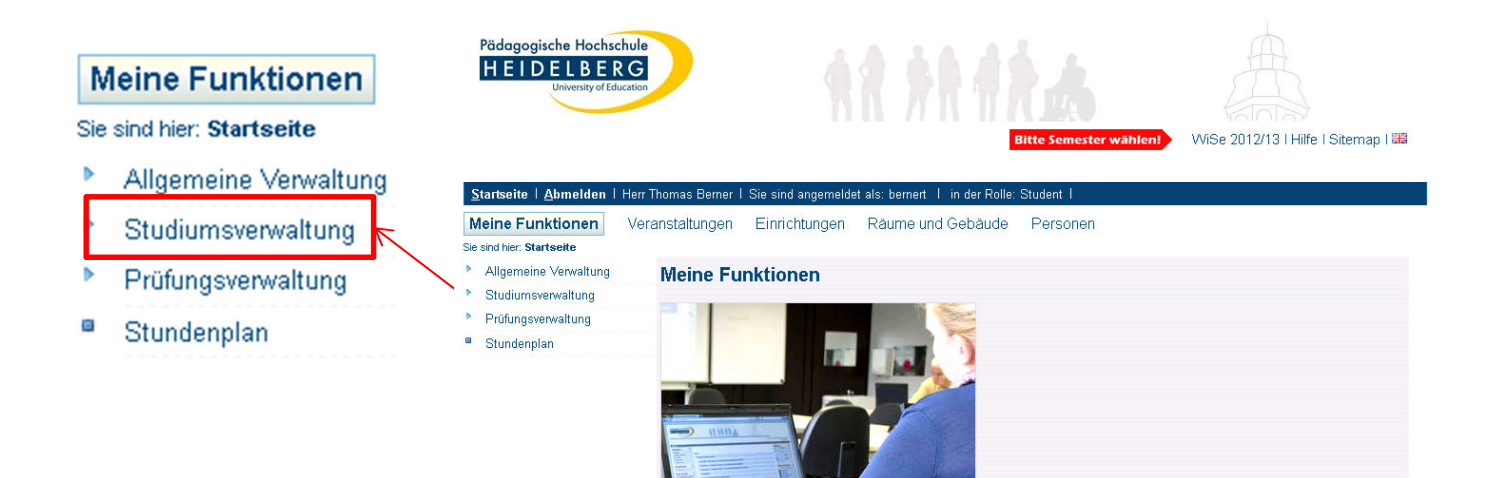

Sie werden auf eine neue Seite geführt. Um Studienbescheinigungen auszudrucken müssen Sie auf den Link "Studienbescheinigungen" klicken. ACHTUNG: Um Studienbescheinigungen ausdrucken zu können müssen Sie sich rechtzeitig zurückgemeldet haben!

| <u>S</u> tartseite   <u>A</u> bmelden            | Herr Thomas Berner I Sie sind angemeldet |
|--------------------------------------------------|------------------------------------------|
| Meine Funktionen                                 | Veranstaltungen Einrichtungen            |
| Sie sind hier: <u>Startseite</u> 🕨 <u>Studiu</u> | msverwaltung                             |
| Allgemeine Verwaltung                            | Studiumsverwaltung                       |
| Studiumsverwaltung                               |                                          |
| Prüfungsverwaltung                               | Deschlas & Distance las                  |
| Stundenplan                                      | Bezanlen & Ruckmelden                    |
|                                                  | Studienbescheinigungen                   |

10/2012 lsf@ph-heidelberg.de

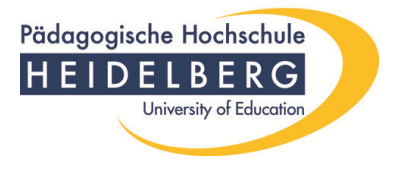

Wenn Sie alle vorherigen Schritte richtig ausgeführt haben, öffnet sich eine neue Seite. Hier können Sie immer die Immatrikulationsbescheinigung des laufenden (1) und des vorherigen Semesters (2) downloaden.

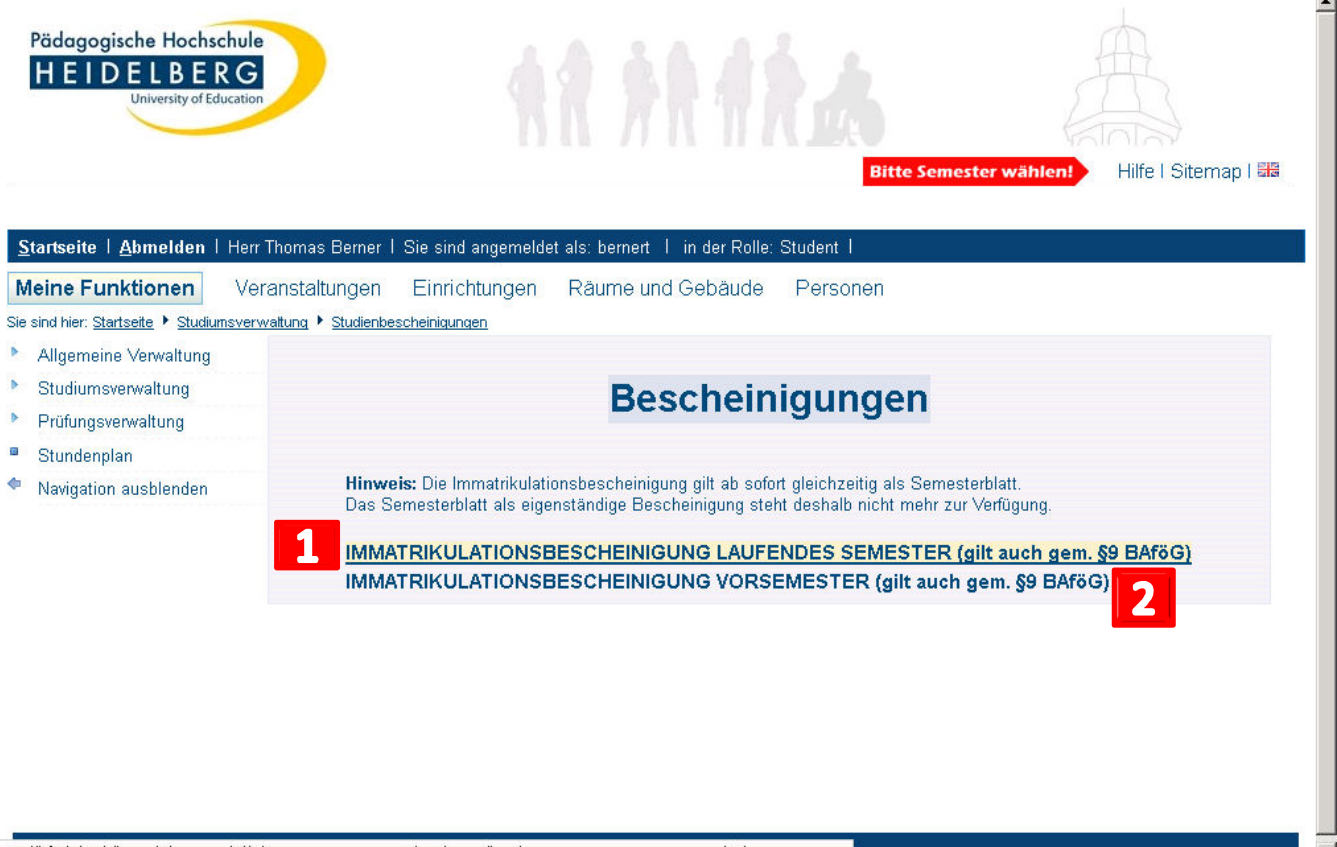

 $https://lsf.ph-heidelberg.de/qisserverhd/rds?state=qissosreports\&besch=studbesch\&next=wait.vm\&asi=jcOZbzdo7rO5tKopAKtA_labelergereentergereentergereee$ 

Die Bescheinigungen gelten auch für die Vorlage beim BAföG-Amt und beim Antrag eines Studienkredites! ACHTUNG: Sie können jeweils nur die Bescheinigungen für das laufende und das vorherige Semester abrufen! Machen Sie sich deswegen stets reichlich Kopien! Sofern Popups von ihrem Browser geblockt werden, klicken Sie oben auf der Informationsseite auf "Ein Popup wurde geblockt. Klicken Sie hier,…" und lassen die Popups auf dieser Seite zu!

10/2012 lsf@ph-heidelberg.de

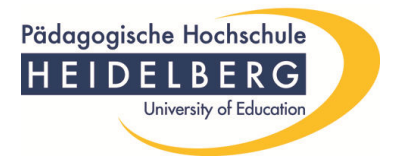

Jede gedruckte Bescheinigung ist ohne Unterschrift/Siegel gültig. Mit der Verifikationsnummer kann jede Behörde/Firma die Echtheit und Gültigkeit der Bescheinigung online überprüfen.

|                                                                                                 | Pädagogische Hochschule<br>Heidelberg                                                               |  |
|-------------------------------------------------------------------------------------------------|----------------------------------------------------------------------------------------------------|--|
| PH Heldelberg, Postfach 10 42 40, 69032 Heldelber                                               | 9                                                                                                   |  |
| Herr<br>Stafan Testrauther                                                                      |                                                                                                    |  |
| Lindenstr.                                                                                      |                                                                                                    |  |
| 69190 Sulliesnehr                                                                               |                                                                                                    |  |
| Semesterblatt                                                                                   |                                                                                                    |  |
| Matrikelnummer: 2536415                                                                         |                                                                                                    |  |
| Herr Stefan Testreuther, geboren am 2                                                           | 1.03.1980 in Schriesheim, ist ordnungsgemäß als                                                     |  |
| Student an der Pädagogischen Hochso<br>Studiengang/Studiengängen im Somm                        | chule Heidelberg in folgendem/n<br>ersemester 2007 immatrikuliert.                                  |  |
| Laboration Baskabalan (BPC                                                                      |                                                                                                    |  |
| im 1. Fachsemester im Studienfach bz                                                            | 3)<br>w. in den Studienfächern:                                                                     |  |
| Englisch                                                                                        | Hauptfach                                                                                           |  |
| Geschichte                                                                                      | affines Fach                                                                                        |  |
| Soziologie/Politikwissenschaft                                                                  | Grundlagenwahlfach                                                                                  |  |
|                                                                                                 |                                                                                                    |  |
|                                                                                                 |                                                                                                    |  |
| Hochschulsemester: 1                                                                            |                                                                                                    |  |
| Ersteinschreibung: 0                                                                            | 1.04.2007                                                                                           |  |
| Einschreibung PH Heidelberg: 1 Diese Bescheinigung ist giltig vom 01                            | 2.02.2007<br>04.2007 bis 30.09.2007                                                                 |  |
| Heidelberg, den 25.10.2007                                                                      | 04.2007 00 00.00.2007.                                                                              |  |
| Diese Bescheinigung wurde maschinell erstellt und i<br>ausdrücklichen Bestätigung durch die fit | ist ohne Unterschrift güllig. Zusätze und Anderungen bedürfen der<br>Heidelberg. Postfach 10 42 40, |  |
| 62002 Picture                                                                                   |                                                                                                    |  |
| VerifikationsNr:TIRW SVIT BRZI                                                                  |                                                                                                    |  |
| zur vermation dieser Bescheinigung wa                                                           | men ale one loigende webaaresse an:                                                                 |  |

Bitte vergessen Sie nicht, sich nach der Benutzung vom LSF abzumelden!

Wir hoffen, dass Sie mit der vorliegenden Beschreibung Bescheinigungen selbst drucken konnten. Falls Sie jedoch Schwierigkeiten damit hatten, wenden Sie sich bitte an <u>lsf@ph-heidelberg.de</u>.